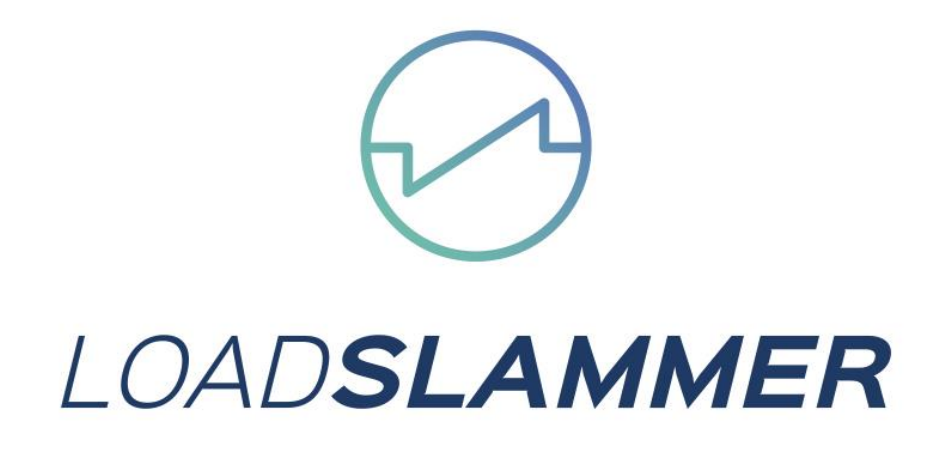

# LoadSlammer 1100 User Guide

Document 39010149 Rev 1.2

# **1** CONTENTS

| 2  | Intr         | Introduction |                                                    |   |  |  |  |  |
|----|--------------|--------------|----------------------------------------------------|---|--|--|--|--|
|    | 2.1 Overview |              |                                                    |   |  |  |  |  |
|    | 2.2          | 2 Hardware   |                                                    |   |  |  |  |  |
|    | 2.3          | Spe          | cifications LS1100                                 | 3 |  |  |  |  |
| 3. | •••••        | •••••        |                                                    | 1 |  |  |  |  |
|    | 3.1          | Phy          | sical Connection to DUT                            | 1 |  |  |  |  |
|    | 3.1.         | 1            | Placement Location                                 | 1 |  |  |  |  |
|    | 3.1.         | 2            | Connector vs Soldering                             | 1 |  |  |  |  |
|    | 3.1.         | 3            | Thermal Considerations                             | 1 |  |  |  |  |
|    | 3.2          | Loa          | dSlammer™ GUI 8                                    | 5 |  |  |  |  |
|    | 3.2.         | 1            | Connecting to your LoadSlammer                     | 5 |  |  |  |  |
|    | 3.2.         | 2            | GUI Overview                                       | 5 |  |  |  |  |
|    |              | •••••        | ξ                                                  | 5 |  |  |  |  |
|    | 3.2.         | 3            | Protection Features                                | 3 |  |  |  |  |
|    | 3.2.         | 4            | Testing with multiple LoadSlammers <sup>™</sup>    | 3 |  |  |  |  |
|    | (Ne          | ed to        | o insert paragraph/ section number here) Frequency | 3 |  |  |  |  |
|    | 3.2.         | 5            | LoadSlammer <sup>™</sup> 3D Sweep                  | 3 |  |  |  |  |
|    | 3.2.         | 6            | 3D Plot Controls                                   | 7 |  |  |  |  |
|    | 3.2.         | 7            | Data storage and CSV output                        | 3 |  |  |  |  |
|    | 3.2.         | 8            | CSV Formatting                                     | 3 |  |  |  |  |
| 4  | Оре          | eratio       | on                                                 | ) |  |  |  |  |
| 4  | 4.1          | Test         | t Equipment Setup                                  | ) |  |  |  |  |
|    | 4.1.         | 1            | Oscilloscope                                       | ) |  |  |  |  |
|    | 4.1.         | 2            | External DC Load                                   | ) |  |  |  |  |
| 5  | Cha          | inge         | history10                                          | ) |  |  |  |  |

# **2** INTRODUCTION

## 2.1 OVERVIEW

The LoadSlammer<sup>™</sup> is used to test high transient high current loads as seen in CPU, GPU, FPGA, and ASIC power profiles. It is designed to be easy to use with a GUI and current sense output. The Bootloader feature ensures your ability to obtain firmware updates.

Powerful 3D graphing tools with adjustable controls allows you to set the parameters you want. The LS1100 stores the results into onboard memory where it can be downloaded to your PC in a CSV format..

## 2.2 HARDWARE

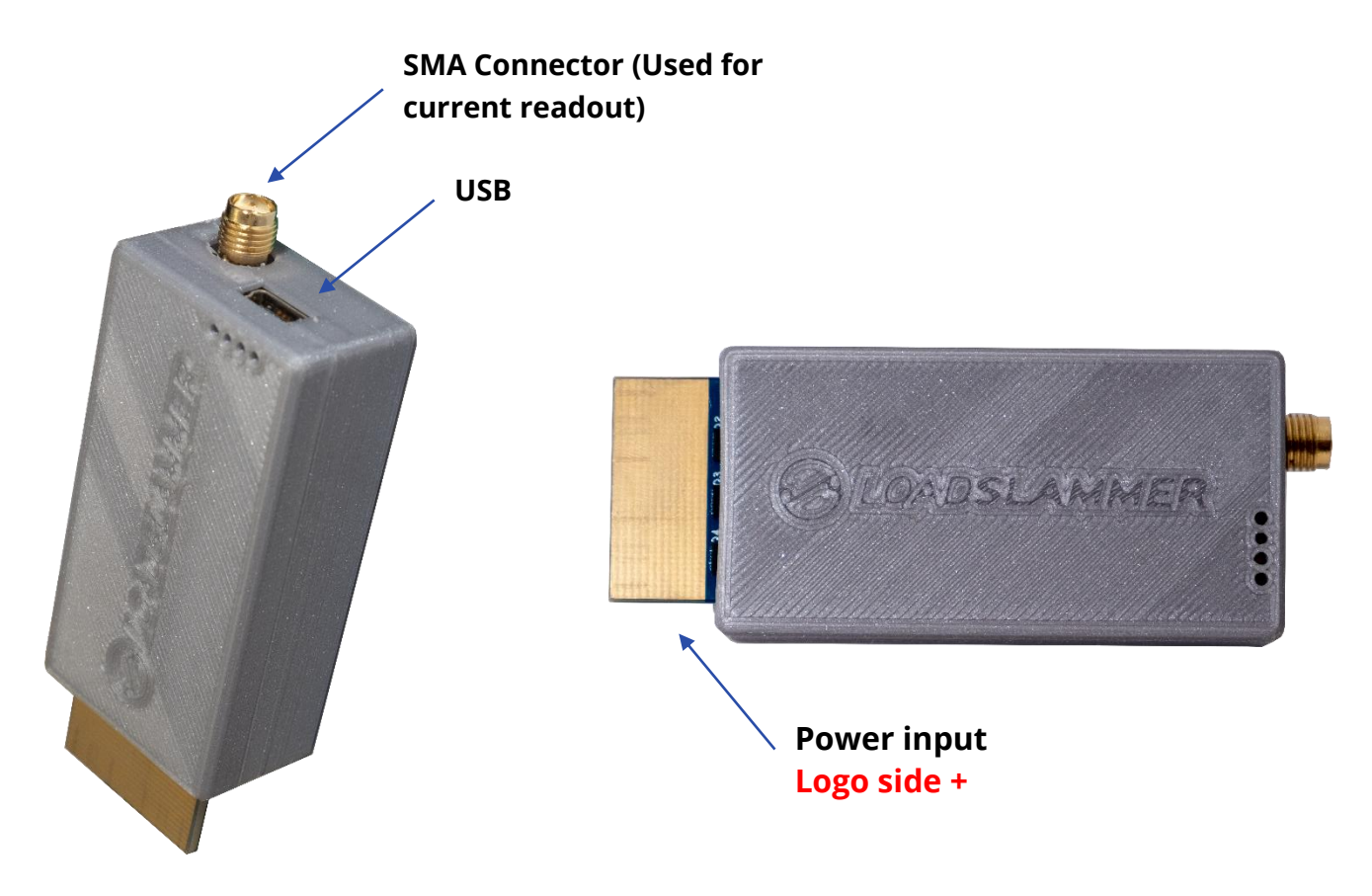

# 2.3 SPECIFICATIONS LS1100

| Slew Rate (11 selectable settings)<br><u>Soldered in</u> LoadSlammer<br>50 A/μS – 1000 A/μS) <sup>3,4</sup>       | 1. 50-65       2. 100-185         5. 260-390       6. 335-470         9. 610-750       10. 650-850             | A/µS |     |      |  |  |
|----------------------------------------------------------------------------------------------------|----------------------------------------------------------------------------------------------------|------|-----|------|--|--|
| Slew Rate (11 selectable settings)<br><u>Molex connector</u> in LoadSlammer<br>50 A/µS – 500A/µS) <sup>3, 4</sup> | 1. 47-652. 100-1705. 250-3806. 335-4709. 490-59010. 500-650                                                    | A/µS |     |      |  |  |
| Current (5A increments)                                                                                           | 30-120                                                                                                    |      |     | A    |  |  |
| Frequency Range (100 Hz steps) <sup>1</sup>                                                                       | 100 – 2500                                                                                                    |      |     | Hz   |  |  |
| Duty Cycle (0.25% steps) <sup>2</sup>                                                                             | Active window is divide<br>Actual duration is base                                                             |      | %   |      |  |  |
| Input Voltage                                                                                                    | 0.70 – 2.5V                                                                                                    |      |     | V    |  |  |
|                                                                                                    | Conversion Ratio                                                                                               | 100  | A/V |      |  |  |
|                                                                                                    | Max Current                                                                                                    | 120  |     | А    |  |  |
| Current Sense Output                                                                                              | Bandwidth                                                                                                    | 10   |     | ИНz  |  |  |
|                                                                                                    | Accuracy                                                                                                    | 10   |     | %    |  |  |
|                                                                                                    | Sample Rate                                                                                                    | 10   | N   | ISPS |  |  |
| Voltage Readout                                                                                                   | Accuracy                                                                                                    | 1    |     | %    |  |  |
| Current Peadout                                                                                                   | Sample Rate 10                                                                                                 |      |     | ISPS |  |  |
|                                                                                                    | Accuracy                                                                                                    | 10   |     | %    |  |  |
|                                                                                                    | Over Voltage                                                                                                   | 2.7  |     | V    |  |  |
| Protection Thresholds                                                                                             | Over Current                                                                                                   | 130  |     | А    |  |  |
|                                                                                                    | Over Temperature                                                                                               | 80   |     | °C   |  |  |
| Average Power Dissipation                                                                                         |                                                                                                    | W    |     |      |  |  |
| Peak Power Dissipation<br>(instantaneous)                                                                         |                                                                                                    | W    |     |      |  |  |
| Connector (optional)                                                                                              | Molex 45719-0007                                                                                               |      |     |      |  |  |
| GUI                                                                                                    | The GUI was developed on Windows 10 with Chrome web browser version 61 and newer.                              |      |     |      |  |  |
| Non-Isolated                                                                                                    | LoadSlammer <sup>™</sup> must be used with a regulator that has a ground earth reference and positive voltage. |      |     |      |  |  |
| Frequency Sweep                                                                                                   | 20Khz – 1MHz                                                                                                   |      |     |      |  |  |

# 3.1 PHYSICAL CONNECTION TO DUT

#### 3.1.1 Placement Location

Placement of the LoadSlammer<sup>™</sup> on the DUT (Device Under Test) is crucial. For best results, place the LoadSlammer<sup>™</sup> as close to the load as possible to include the parasitic impedance of the PCB traces. Placing the LoadSlammer<sup>™</sup> right near the output of the regulator doesn't adequately test the output filtering due to the lack of parasitic impedance in the PCB from regulator to load.

Do not connect the LoadSlammer51<sup>™</sup> using wires. This increases the impedance of the system which prevents high slew rates.

#### 3.1.2 Connector vs Soldering

Using a connector provides ease of use and reduces wear on the PCB but adds inductance and resistance to the power path. These factors may limit your maximum slew rate.

Soldering directly to the PCB helps minimize inductance which can provide a cleaner signal and a faster slew rate

To solder a slammer to the DUT, find a large ground and power plane butting up to each other, scrape some solder mask off, then solder it down with copper braid. Alternatively, if your PCB has many ceramic capacitors in a row, it's possible to solder directly over them.

#### 3.1.3 Thermal Considerations

While not strictly required, a fan moving air over the LoadSlammer<sup>™</sup> will allow for higher duty cycles. The Over Temperature feature is set to 80° C, at which point it will automatically turn off and alert the user both through the GUI and a red LED on the LoadSlammer<sup>™</sup> board. To reset the OTP (Over Temperature Protection), you need to disable the output then reenable it.

**Note:** For optimal performance when using a connector, ensure that the LoadSlammer` is firmly seated and that the connector socket is clean. Failure to ensure a good connection can impact your test results.

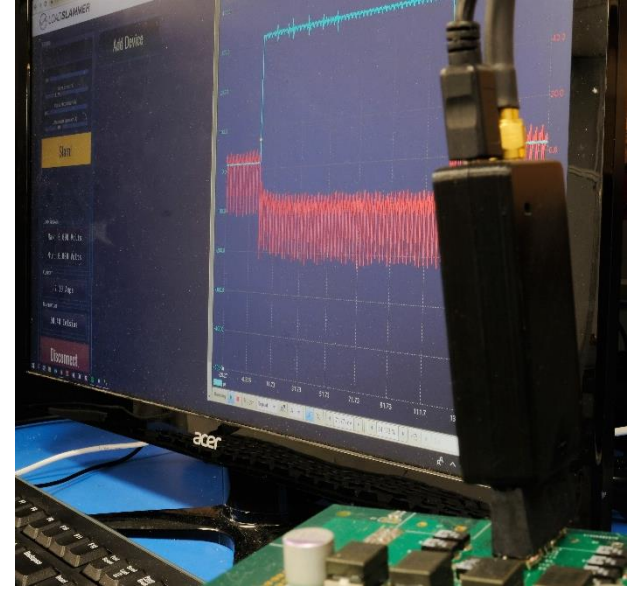

## 3.2 LOADSLAMMER<sup>™</sup> GUI

#### 3.2.1 Connecting to your LoadSlammer<sup>™</sup>

First, make sure a USB is cable is connecting the slammer to a PC/laptop and the computer has Google Chrome installed. No drivers are necessary. Simply load up <a href="https://guipower.com/">https://guipower.com/</a>, click connect, and choose the LoadSlammer model you are using.

#### 3.2.2 GUI Overview

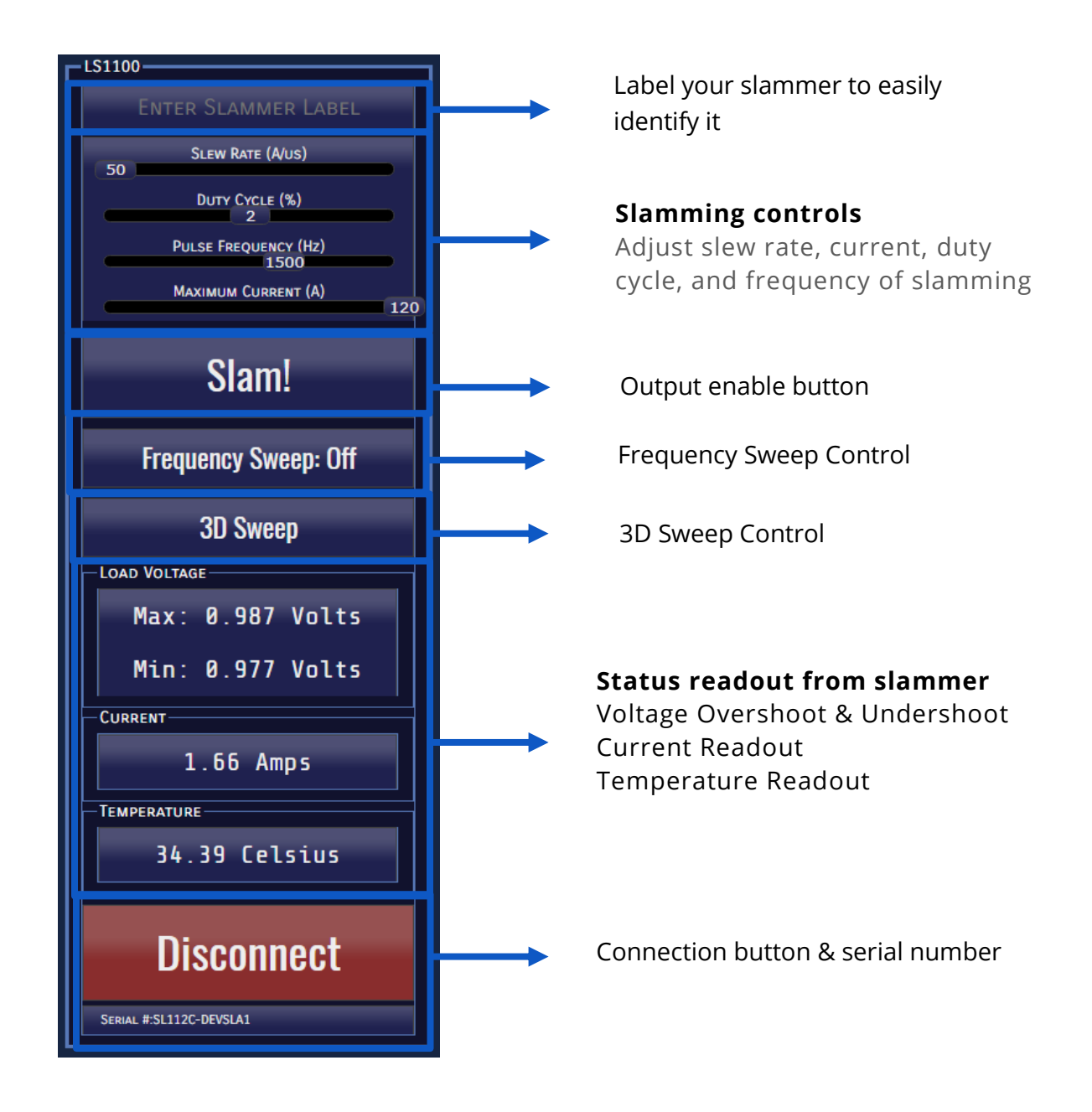

#### 3.2.3 **Protection Features**

The LoadSlammer<sup>™</sup> has built in protection to prevent over temperature, over voltage, and over current events. In the case of an overload event, the output is automatically turned off, and a warning is displayed. To re-enable the slammer, simply enable the output again.

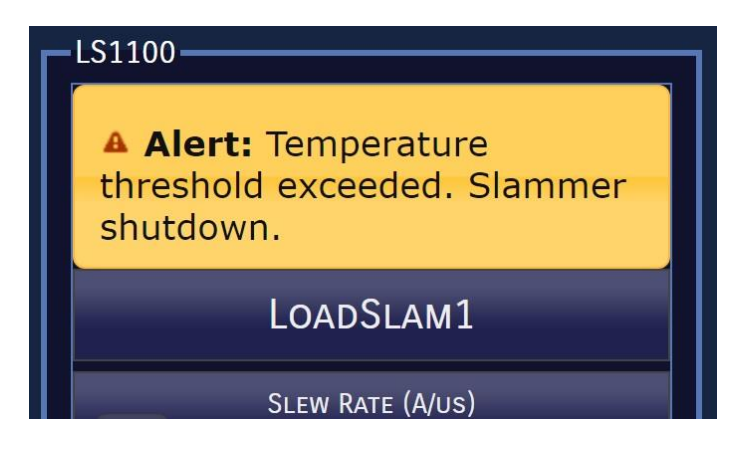

#### 3.2.4 Testing with multiple LoadSlammers<sup>™</sup>

It is possible to use the LS1100 and other slammers at the same time to test different voltage rails.

#### (Need to insert paragraph/ section number here) Frequency Sweep

A frequency Sweep test can identify changes in the frequency response of the circuit and approximate phase margin. Very fast slew rates can provide useful information regarding the regulator output decoupling solution.

To activate the function, simply set the current slider to the desired level, and press the "Frequency Sweep" button during testing.

#### 3.2.5 LoadSlammer<sup>™</sup> 3D Sweep

The LoadSlammer<sup>™</sup> 1100 can rapidly pulse through a variety of frequencies and duty cycles to give an in-depth picture of the frequency response of a circuit. Modern Switching regulators utilize control architectures that must be tested with exhaustive frequencies and duty cycles. To use, simply select the desired target current and click the "3D Sweep Button". In 5 seconds, pulses ranging from 1 MHz to 20 kHz at duty cycles between 1-90 % will be tested, and the data will be accumulated by the GUI and presented as an intuitive 3D surface plot with an option to export the raw data in an easy to import CSV file.

Frequencies tested are done in 20 kHz increments going from 20 kHz to 1 MHz Duty cycles begin at 1%, then test from 5% to 90% in 5 % increments. Each combination is tested for a full 526 microseconds.

If you need additional functionality or help with integration contact us.

## 3.2.6 3D Plot Controls

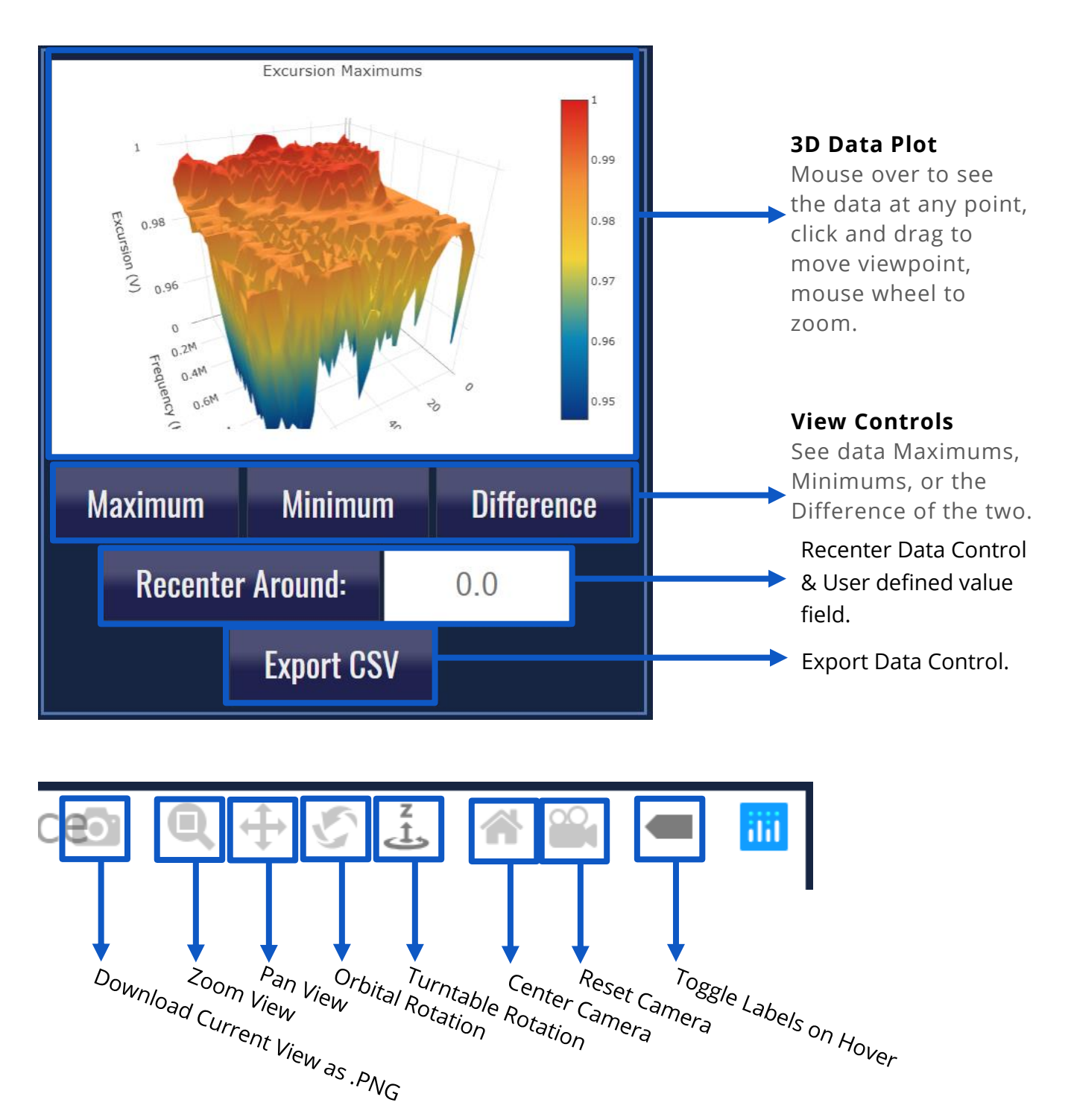

# 3.2.7 Data storage and CSV output

CSV Export capability allows for the easy importing of acquired data into a variety of other applications for analysis.

#### 3.2.8 CSV Formatting

| 1 0.987<br>2 0.987<br>3 0.987<br>4 0.982 | 0.987                                                                                                    | 0.996                                                                                                    | 0.987                                                                                                    | 0.996                                                                                                    | 1                                                                                                    | 1                                                                                                    | 0.000                                                                                                    | 0.007                                                                                                    |                                                                                                    |                                                                                                    |                                                                                                    |                                                                                                    |                                                                                                    |                                                                                                    |                                                                                                    |                                                                                                    |                                                                                                    |
|------------------------------------------|----------------------------------------------------------------------------------------------------|----------------------------------------------------------------------------------------------------|----------------------------------------------------------------------------------------------------|----------------------------------------------------------------------------------------------------|----------------------------------------------------------------------------------------------------|----------------------------------------------------------------------------------------------------|----------------------------------------------------------------------------------------------------|----------------------------------------------------------------------------------------------------|----------------------------------------------------------------------------------------------------|----------------------------------------------------------------------------------------------------|----------------------------------------------------------------------------------------------------|----------------------------------------------------------------------------------------------------|----------------------------------------------------------------------------------------------------|----------------------------------------------------------------------------------------------------|----------------------------------------------------------------------------------------------------|----------------------------------------------------------------------------------------------------|----------------------------------------------------------------------------------------------------|
| 2 0.987<br>3 0.987<br>4 0.982            | 0.996                                                                                                    | 0.999                                                                                                    | 0.007                                                                                                    |                                                                                                    |                                                                                                    | -                                                                                                    | 0.999                                                                                                    | 0.987                                                                                                    | 0.998                                                                                                    | 0.987                                                                                                    | 0.996                                                                                                    | 0.996                                                                                                    | 0.987                                                                                                    | 0.996                                                                                                    | 0.996                                                                                                    |                                                                                                    |                                                                                                    |
| 3 0.987<br>4 0.982                       | 0.000                                                                                                    |                                                                                                    | 0.987                                                                                                    | 0.987                                                                                                    | 0.988                                                                                                    | 0.996                                                                                                    | 0.996                                                                                                    | 0.987                                                                                                    | 0.996                                                                                                    | 0.987                                                                                                    | 0.996                                                                                                    | 0.998                                                                                                    | 0.987                                                                                                    | 0.996                                                                                                    | 0.998                                                                                                    |                                                                                                    |                                                                                                    |
| 4 0.982                                  | 0.996                                                                                                    | 0.996                                                                                                    | 0.996                                                                                                    | 0.996                                                                                                    | 0.996                                                                                                    | 0.996                                                                                                    | 0.987                                                                                                    | 0.996                                                                                                    | 0.996                                                                                                    | 0.987                                                                                                    | 0.987                                                                                                    | 0.987                                                                                                    | 0.987                                                                                                    | 0.996                                                                                                    | 0.987                                                                                                    |                                                                                                    |                                                                                                    |
|                                          | 0.987                                                                                                    | 0.996                                                                                                    | 0.996                                                                                                    | 0.987                                                                                                    | 0.996                                                                                                    | 0.996                                                                                                    | 0.982                                                                                                    | 0.996                                                                                                    | 0.999                                                                                                    | 0.996                                                                                                    | 0.996                                                                                                    | 0.996                                                                                                    | 0.996                                                                                                    | 0.987                                                                                                    | 0.996                                                                                                    |                                                                                                    |                                                                                                    |
| 5 0.996                                  | 0.987                                                                                                    | 0.991                                                                                                    | 0.996                                                                                                    | 0.987                                                                                                    | 0.996                                                                                                    | 0.987                                                                                                    | 0.987                                                                                                    | 0.987                                                                                                    | 0.987                                                                                                    | 0.987                                                                                                    | 0.982                                                                                                    | 0.996                                                                                                    | 0.996                                                                                                    | 0.982                                                                                                    | 0.996                                                                                                    |                                                                                                    |                                                                                                    |
| 6 0.99                                   | 0.987                                                                                                    | 0.996                                                                                                    | 0.996                                                                                                    | 0.988                                                                                                    | 0.996                                                                                                    | 0.996                                                                                                    | 0.988                                                                                                    | 0.987                                                                                                    | 0.989                                                                                                    | 0.99                                                                                                    | 0.987                                                                                                    | 0.99                                                                                                    | 0.987                                                                                                    | 0.982                                                                                                    | 0.98                                                                                                    |                                                                                                    |                                                                                                    |
| 7 0.996                                  | 0.987                                                                                                    | 0.982                                                                                                    | 0.987                                                                                                    | 0.961                                                                                                    | 0.982                                                                                                    | 0.987                                                                                                    | 0.99                                                                                                    | 0.987                                                                                                    | 0.99                                                                                                    | 0.996                                                                                                    | 0.987                                                                                                    | 0.996                                                                                                    | 0.996                                                                                                    | 0.989                                                                                                    | 0.99                                                                                                    |                                                                                                    |                                                                                                    |
| 8 0.996                                  | 0.989                                                                                                    | 0.996                                                                                                    | 0.996                                                                                                    | 0.99                                                                                                    | 0.987                                                                                                    | 0.987                                                                                                    | 0.987                                                                                                    | 0.987                                                                                                    | 0.982                                                                                                    | 0.987                                                                                                    | 0.957                                                                                                    | 0.982                                                                                                    | 0.987                                                                                                    | 0.987                                                                                                    | 0.987                                                                                                    |                                                                                                    |                                                                                                    |
| 9 0.987                                  | 0.977                                                                                                    | 0.987                                                                                                    | 0.99                                                                                                    | 0.987                                                                                                    | 0.987                                                                                                    | 0.996                                                                                                    | 0.996                                                                                                    | 0.996                                                                                                    | 0.996                                                                                                    | 0.996                                                                                                    | 0.996                                                                                                    | 0.987                                                                                                    | 0.987                                                                                                    | 0.987                                                                                                    | 0.987                                                                                                    |                                                                                                    | - Ô                                                                                                    |
| 0.988                                    | 0.987                                                                                                    | 0.987                                                                                                    | 0.987                                                                                                    | 0.98                                                                                                    | 0.987                                                                                                    | 0.987                                                                                                    | 0.987                                                                                                    | 0.967                                                                                                    | 0.987                                                                                                    | 0.987                                                                                                    | 0.987                                                                                                    | 0.987                                                                                                    | 0.996                                                                                                    | 0.996                                                                                                    | 0.996                                                                                                    |                                                                                                    |                                                                                                    |
| 1 0.988                                  | 0.996                                                                                                    | 0.982                                                                                                    | 0.987                                                                                                    | 0.996                                                                                                    | 0.987                                                                                                    | 0.987                                                                                                    | 0.987                                                                                                    | 0.987                                                                                                    | 0.987                                                                                                    | 0.987                                                                                                    | 0.949                                                                                                    | 0.987                                                                                                    | 0.987                                                                                                    | 0.987                                                                                                    | 0.957                                                                                                    | ۲ (                                                                                                    | - 1                                                                                                    |
| 2 0.982                                  | 0.987                                                                                                    | 0.951                                                                                                    | 0.987                                                                                                    | 0.987                                                                                                    | 0.977                                                                                                    | 0.987                                                                                                    | 0.987                                                                                                    | 0.988                                                                                                    | 0.987                                                                                                    | 0.99                                                                                                    | 0.987                                                                                                    | 0.987                                                                                                    | 0.987                                                                                                    | 0.987                                                                                                    | 0.987                                                                                                    |                                                                                                    | 5                                                                                                    |
| 3 0.989                                  | 0.987                                                                                                    | 0.987                                                                                                    | 0.987                                                                                                    | 0.987                                                                                                    | 0.987                                                                                                    | 0.987                                                                                                    | 0.987                                                                                                    | 0.987                                                                                                    | 0.95                                                                                                    | 0.987                                                                                                    | 0.987                                                                                                    | 0.96                                                                                                    | 0.987                                                                                                    | 0.978                                                                                                    | 0.989                                                                                                    |                                                                                                    |                                                                                                    |
| 4 0.987                                  | 0.987                                                                                                    | 0.977                                                                                                    | 0.987                                                                                                    | 0.987                                                                                                    | 0.987                                                                                                    | 0.987                                                                                                    | 0.987                                                                                                    | 0.987                                                                                                    | 0.987                                                                                                    | 0.987                                                                                                    | 0.987                                                                                                    | 0.987                                                                                                    | 0.987                                                                                                    | 0.98                                                                                                    | 0.987                                                                                                    |                                                                                                    | S                                                                                                    |
| 5 0.987                                  | 0.947                                                                                                    | 0.98                                                                                                    | 0.987                                                                                                    | 0.987                                                                                                    | 0.987                                                                                                    | 0.95                                                                                                    | 0.987                                                                                                    | 0.987                                                                                                    | 0.969                                                                                                    | 0.987                                                                                                    | 0.982                                                                                                    | 0.987                                                                                                    | 0.987                                                                                                    | 0.987                                                                                                    | 0.987                                                                                                    |                                                                                                    |                                                                                                    |
| 6 0.987                                  | 0.982                                                                                                    | 0.987                                                                                                    | 0.957                                                                                                    | 0.987                                                                                                    | 0.987                                                                                                    | 0.98                                                                                                    | 0.987                                                                                                    | 0.947                                                                                                    | 0.949                                                                                                    | 0.987                                                                                                    | 0.987                                                                                                    | 0.987                                                                                                    | 0.951                                                                                                    | 0.987                                                                                                    | 0.987                                                                                                    |                                                                                                    |                                                                                                    |
| 7 0.949                                  | 0.987                                                                                                    | 0.987                                                                                                    | 0.957                                                                                                    | 0.987                                                                                                    | 0.967                                                                                                    | 0.977                                                                                                    | 0.987                                                                                                    | 0.987                                                                                                    | 0.987                                                                                                    | 0.979                                                                                                    | 0.987                                                                                                    | 0.987                                                                                                    | 0.987                                                                                                    | 0.987                                                                                                    | 0.95                                                                                                    |                                                                                                    |                                                                                                    |
| 8 0.987                                  | 0.982                                                                                                    | 0.982                                                                                                    | 0.947                                                                                                    | 0.987                                                                                                    | 0.98                                                                                                    | 0.987                                                                                                    | 0.949                                                                                                    | 0.987                                                                                                    | 0.987                                                                                                    | 0.957                                                                                                    | 0.987                                                                                                    | 0.967                                                                                                    | 0.971                                                                                                    | 0.987                                                                                                    | 0.987                                                                                                    |                                                                                                    |                                                                                                    |
| 9 0.98                                   | 0.958                                                                                                    | 0.982                                                                                                    | 0.987                                                                                                    | 0.972                                                                                                    | 0.987                                                                                                    | 0.987                                                                                                    | 0.987                                                                                                    | 0.987                                                                                                    | 0.98                                                                                                    | 0.987                                                                                                    | 0.947                                                                                                    | 0.949                                                                                                    | 0.987                                                                                                    | 0.987                                                                                                    | 0.987                                                                                                    |                                                                                                    |                                                                                                    |
| 20                                       |                                                                                                    |                                                                                                    |                                                                                                    |                                                                                                    |                                                                                                    |                                                                                                    |                                                                                                    |                                                                                                    |                                                                                                    |                                                                                                    |                                                                                                    |                                                                                                    |                                                                                                    |                                                                                                    |                                                                                                    |                                                                                                    |                                                                                                    |
| 0.979                                    | 0.98                                                                                                    | 0.938                                                                                                    | 0.979                                                                                                    | 0.938                                                                                                    | 0.928                                                                                                    | 0.938                                                                                                    | 0.928                                                                                                    | 0.928                                                                                                    | 0.932                                                                                                    | 0.979                                                                                                    | 0.929                                                                                                    | 0.929                                                                                                    | 0.979                                                                                                    | 0.928                                                                                                    | 0.929                                                                                                    |                                                                                                    |                                                                                                    |
| 2 0.979                                  | 0.938                                                                                                    | 0.938                                                                                                    | 0.979                                                                                                    | 0.947                                                                                                    | 0.929                                                                                                    | 0.938                                                                                                    | 0.929                                                                                                    | 0.979                                                                                                    | 0.938                                                                                                    | 0.978                                                                                                    | 0.938                                                                                                    | 0.938                                                                                                    | 0.979                                                                                                    | 0.928                                                                                                    | 0.928                                                                                                    |                                                                                                    |                                                                                                    |
| 0.978                                    | 0.928                                                                                                    | 0.928                                                                                                    | 0.938                                                                                                    | 0.93                                                                                                    | 0.938                                                                                                    | 0.938                                                                                                    | 0.979                                                                                                    | 0.938                                                                                                    | 0.941                                                                                                    | 0.978                                                                                                    | 0.949                                                                                                    | 0.928                                                                                                    | 0.938                                                                                                    | 0.928                                                                                                    | 0.938                                                                                                    |                                                                                                    |                                                                                                    |
| 4 0.941                                  | 0.928                                                                                                    | 0.929                                                                                                    | 0.94                                                                                                    | 0.979                                                                                                    | 0.938                                                                                                    | 0.938                                                                                                    | 0.979                                                                                                    | 0.928                                                                                                    | 0.938                                                                                                    | 0.938                                                                                                    | 0.938                                                                                                    | 0.938                                                                                                    | 0.938                                                                                                    | 0.979                                                                                                    | 0.941                                                                                                    |                                                                                                    |                                                                                                    |
| 0.939                                    | 0.979                                                                                                    | 0.941                                                                                                    | 0.947                                                                                                    | 0.979                                                                                                    | 0.947                                                                                                    | 0.96                                                                                                    | 0.941                                                                                                    | 0.928                                                                                                    | 0.929                                                                                                    | 0.938                                                                                                    | 0.979                                                                                                    | 0.94                                                                                                    | 0.94                                                                                                    | 0.979                                                                                                    | 0.947                                                                                                    |                                                                                                    |                                                                                                    |
| 0.947                                    | 0.979                                                                                                    | 0.947                                                                                                    | 0.947                                                                                                    | 0.947                                                                                                    | 0.938                                                                                                    | 0.938                                                                                                    | 0.947                                                                                                    | 0.938                                                                                                    | 0.947                                                                                                    | 0.947                                                                                                    | 0.979                                                                                                    | 0.947                                                                                                    | 0.96                                                                                                    | 0.941                                                                                                    | 0.928                                                                                                    |                                                                                                    |                                                                                                    |
| 0.949                                    | 0.979                                                                                                    | 0.928                                                                                                    | 0.929                                                                                                    | 0.94                                                                                                    | 0.932                                                                                                    | 0.979                                                                                                    | 0.939                                                                                                    | 0.979                                                                                                    | 0.947                                                                                                    | 0.947                                                                                                    | 0.938                                                                                                    | 0.938                                                                                                    | 0.938                                                                                                    | 0.947                                                                                                    | 0.938                                                                                                    |                                                                                                    | 7                                                                                                    |
| 0.94                                     | 0.943                                                                                                    | 0.939                                                                                                    | 0.947                                                                                                    | 0.947                                                                                                    | 0.979                                                                                                    | 0.947                                                                                                    | 0.949                                                                                                    | 0.979                                                                                                    | 0.928                                                                                                    | 0.928                                                                                                    | 0.94                                                                                                    | 0.929                                                                                                    | 0.938                                                                                                    | 0.938                                                                                                    | 0.979                                                                                                    |                                                                                                    | È                                                                                                    |
| 0.928                                    | 0.939                                                                                                    | 0.979                                                                                                    | 0.938                                                                                                    | 0.938                                                                                                    | 0.979                                                                                                    | 0.939                                                                                                    | 0.938                                                                                                    | 0.939                                                                                                    | 0.938                                                                                                    | 0.943                                                                                                    | 0.941                                                                                                    | 0.979                                                                                                    | 0.947                                                                                                    | 0.949                                                                                                    | 0.979                                                                                                    |                                                                                                    | ⊇                                                                                                    |
| 0.947                                    | 0.947                                                                                                    | 0.979                                                                                                    | 0.967                                                                                                    | 0.929                                                                                                    | 0.94                                                                                                    | 0.928                                                                                                    | 0.929                                                                                                    | 0.94                                                                                                    | 0.979                                                                                                    | 0.938                                                                                                    | 0.938                                                                                                    | 0.979                                                                                                    | 0.938                                                                                                    | 0.932                                                                                                    | 0.938                                                                                                    | ļ                                                                                                    | - 3                                                                                                    |
| 0.938                                    | 0.938                                                                                                    | 0.979                                                                                                    | 0.938                                                                                                    | 0.939                                                                                                    | 0.94                                                                                                    | 0.947                                                                                                    | 0.947                                                                                                    | 0.947                                                                                                    | 0.979                                                                                                    | 0.967                                                                                                    | 0.928                                                                                                    | 0.979                                                                                                    | 0.932                                                                                                    | 0.932                                                                                                    | 0.94                                                                                                    |                                                                                                    | Ē                                                                                                    |
| 2 0.928                                  | 0.928                                                                                                    | 0.94                                                                                                    | 0.928                                                                                                    | 0.98                                                                                                    | 0.939                                                                                                    | 0.979                                                                                                    | 0.938                                                                                                    | 0.939                                                                                                    | 0.938                                                                                                    | 0.938                                                                                                    | 0.938                                                                                                    | 0.947                                                                                                    | 0.947                                                                                                    | 0.98                                                                                                    | 0.947                                                                                                    |                                                                                                    | В                                                                                                    |
| 3 0.94                                   | 0 947                                                                                                    | 0 947                                                                                                    | 0 979                                                                                                    | 0 947                                                                                                    | 0 979                                                                                                    | 0 979                                                                                                    | 0.928                                                                                                    | 0.928                                                                                                    | 0 941                                                                                                    | 0.928                                                                                                    | 0.932                                                                                                    | 0.94                                                                                                    | 0 979                                                                                                    | 0 939                                                                                                    | 0.94                                                                                                    |                                                                                                    | Š                                                                                                    |
| 4 0.979                                  | 0.94                                                                                                    | 0.94                                                                                                    | 0.979                                                                                                    | 0.94                                                                                                    | 0.941                                                                                                    | 0.947                                                                                                    | 0.939                                                                                                    | 0.947                                                                                                    | 0.947                                                                                                    | 0.979                                                                                                    | 0.951                                                                                                    | 0.979                                                                                                    | 0.979                                                                                                    | 0.928                                                                                                    | 0.928                                                                                                    |                                                                                                    |                                                                                                    |
| 5 0.979                                  | 0.939                                                                                                    | 0.928                                                                                                    | 0.94                                                                                                    | 0.929                                                                                                    | 0.928                                                                                                    | 0.941                                                                                                    | 0.977                                                                                                    | 0.94                                                                                                    | 0.941                                                                                                    | 0.979                                                                                                    | 0.94                                                                                                    | 0.947                                                                                                    | 0.947                                                                                                    | 0.947                                                                                                    | 0.947                                                                                                    |                                                                                                    |                                                                                                    |
| 6 0.949                                  | 0.935                                                                                                    | 0.947                                                                                                    | 0.957                                                                                                    | 0.957                                                                                                    | 0.969                                                                                                    | 0.977                                                                                                    | 0.979                                                                                                    | 0.34                                                                                                    | 0.978                                                                                                    | 0.94                                                                                                    | 0.24                                                                                                    | 0.929                                                                                                    | 0.941                                                                                                    | 0.979                                                                                                    | 0.94                                                                                                    |                                                                                                    |                                                                                                    |
| 0 941                                    | 0.947                                                                                                    | 0.979                                                                                                    | 0.557                                                                                                    | 0.979                                                                                                    | 0.939                                                                                                    | 0.94                                                                                                    | 0.938                                                                                                    | 0.938                                                                                                    | 0.947                                                                                                    | 0.947                                                                                                    | 0.947                                                                                                    | 0.979                                                                                                    | 0.957                                                                                                    | 0.979                                                                                                    | 0.34                                                                                                    |                                                                                                    |                                                                                                    |
| 8 0.949                                  | 0.979                                                                                                    | 0.979                                                                                                    | 0.939                                                                                                    | 0.979                                                                                                    | 0.928                                                                                                    | 0.929                                                                                                    | 0.94                                                                                                    | 0.93                                                                                                    | 0.928                                                                                                    | 0.94                                                                                                    | 0.979                                                                                                    | 0.94                                                                                                    | 0.94                                                                                                    | 0.94                                                                                                    | 0.938                                                                                                    |                                                                                                    |                                                                                                    |
| 9 0.94                                   | 0.979                                                                                                    | 0.938                                                                                                    | 0.939                                                                                                    | 0.947                                                                                                    | 0.947                                                                                                    | 0.947                                                                                                    | 0.04                                                                                                    | 0.55                                                                                                    | 0.920                                                                                                    | 0.34                                                                                                    | 0.979                                                                                                    | 0.928                                                                                                    | 0.928                                                                                                    | 0.34                                                                                                    | 0.928                                                                                                    | L                                                                                                    |                                                                                                    |
| 0.34                                     | 0.555                                                                                                    | 0.550                                                                                                    | 0.555                                                                                                    | 0.547                                                                                                    | 0.547                                                                                                    | 0.547                                                                                                    | 0.515                                                                                                    | 0.545                                                                                                    | 0.575                                                                                                    | 0.555                                                                                                    | 0.575                                                                                                    | 0.520                                                                                                    | 0.520                                                                                                    | 0.550                                                                                                    | 0.520                                                                                                    |                                                                                                    |                                                                                                    |
|                                          | 0.996<br>0.996<br>0.998<br>0.988<br>0.988<br>0.988<br>0.988<br>0.987<br>0.988<br>0.987<br>0.987<br>0.987<br>0.987<br>0.987<br>0.987<br>0.987<br>0.987<br>0.987<br>0.987<br>0.987<br>0.987<br>0.988<br>0.987<br>0.988<br>0.987<br>0.988<br>0.987<br>0.988<br>0.987<br>0.988<br>0.987<br>0.988<br>0.987<br>0.988<br>0.994<br>0.979<br>0.944<br>0.9928<br>0.994<br>0.9928<br>0.994<br>0.9928<br>0.994<br>0.9928<br>0.994<br>0.9928<br>0.994<br>0.9928<br>0.994<br>0.9928<br>0.994<br>0.9928<br>0.994<br>0.994<br>0.99 | 0.996         0.987           0.996         0.987           0.996         0.989           0.987         0.977           0.988         0.987           1         0.988         0.987           2         0.982         0.987           3         0.989         0.987           3         0.989         0.987           3         0.987         0.987           5         0.987         0.987           7         0.949         0.987           9         0.987         0.982           9         0.987         0.982           9         0.987         0.982           9         0.987         0.982           1         0.979         0.988           0         0.979         0.938           0         0.979         0.938           0.947         0.949         0.979           6         0.947         0.947           9         0.928         0.938           0.942         0.928         0.928           0.942         0.928         0.928           0.942         0.928           0.943         0. | 0.996         0.987         0.982           0.996         0.987         0.989         0.996           0.987         0.977         0.987           0.988         0.987         0.987           0.988         0.987         0.987           0.988         0.987         0.987           0.988         0.987         0.987           0.988         0.987         0.987           0.987         0.987         0.987           0.987         0.987         0.987           0.987         0.987         0.987           0.987         0.987         0.987           0.987         0.982         0.987           0.987         0.982         0.982           0.987         0.982         0.982           0.987         0.982         0.982           0.987         0.982         0.982           0.987         0.982         0.982           0.987         0.982         0.982           0.987         0.982         0.982           0.997         0.988         0.938           0.979         0.948         0.947           0.947         0.947         0.979 <td>0.996         0.987         0.982         0.987           0.996         0.989         0.996         0.996         0.996           0.987         0.997         0.987         0.997           0.988         0.987         0.987         0.987           0.988         0.987         0.987         0.987           0.988         0.987         0.987         0.987           0.988         0.987         0.987         0.987           0.982         0.987         0.987         0.987           0.987         0.987         0.987         0.987           0.987         0.987         0.987         0.987           0.987         0.987         0.987         0.987           0.987         0.987         0.987         0.987           0.987         0.982         0.987         0.987           0.987         0.982         0.987         0.987           0.987         0.982         0.987         0.987           0.987         0.982         0.987         0.987           0.987         0.988         0.979         0.987           0.997         0.988         0.979         0.947           0.</td> <td>0.996         0.987         0.982         0.982         0.996         0.996           0.996         0.996         0.996         0.996         0.997           0.987         0.987         0.987         0.987         0.987           0.988         0.987         0.987         0.987         0.987           0.988         0.987         0.987         0.987         0.987           0.988         0.987         0.987         0.987         0.987           0.982         0.987         0.987         0.987         0.987           0.987         0.987         0.987         0.987         0.987           0.987         0.987         0.987         0.987         0.987           0.987         0.987         0.987         0.987         0.987           0.987         0.987         0.987         0.987         0.987           0.987         0.987         0.987         0.987         0.987           0.987         0.982         0.987         0.987         0.987           0.988         0.987         0.982         0.987         0.978           0.988         0.982         0.982         0.947         0.947</td> <td>0.996         0.987         0.987         0.987         0.981         0.982           0.996         0.996         0.996         0.999         0.987         0.987           0.987         0.987         0.987         0.987         0.987         0.987           0.988         0.987         0.987         0.987         0.987         0.987           0.988         0.987         0.987         0.987         0.987         0.987           0.988         0.987         0.987         0.987         0.987         0.987           0.988         0.987         0.987         0.987         0.987         0.987           0.987         0.987         0.987         0.987         0.987         0.987           0.987         0.987         0.987         0.987         0.987         0.987           0.987         0.987         0.987         0.987         0.987         0.987           0.987         0.982         0.987         0.987         0.987         0.987           0.987         0.982         0.987         0.987         0.987         0.987           0.987         0.982         0.987         0.987         0.987         0.987</td> <td>0.996         0.987         0.982         0.987         0.982         0.987         0.987         0.987           0.996         0.996         0.996         0.999         0.987         0.987         0.987           0.987         0.987         0.987         0.987         0.987         0.987         0.987           0.988         0.987         0.987         0.987         0.987         0.987         0.987           0.988         0.987         0.987         0.987         0.987         0.987         0.987           0.988         0.987         0.987         0.987         0.987         0.987         0.987           0.987         0.987         0.987         0.987         0.987         0.987         0.987           0.987         0.987         0.987         0.987         0.987         0.987         0.987           0.987         0.987         0.987         0.987         0.987         0.987         0.987           0.987         0.982         0.987         0.987         0.987         0.987           0.987         0.982         0.982         0.987         0.987         0.987           0.987         0.982         0.982         &lt;</td> <td>0.996         0.987         0.982         0.987         0.987         0.987         0.987         0.987         0.987         0.987         0.987         0.987         0.987         0.987         0.987         0.987         0.987         0.987         0.987         0.987         0.987         0.987         0.987         0.987         0.987         0.987         0.987         0.987         0.987         0.987         0.987         0.987         0.987         0.987         0.987         0.987         0.987         0.987         0.987         0.987         0.987         0.987         0.987         0.987         0.987         0.987         0.987         0.987         0.987         0.987         0.987         0.987         0.987         0.987         0.987         0.987         0.987         0.987         0.987         0.987         0.987         0.987         0.987         0.987         0.987         0.987         0.987         0.987         0.987         0.987         0.987         0.987         0.987         0.987         0.987         0.987         0.987         0.987         0.987         0.987         0.987         0.987         0.987         0.987         0.987         0.987         0.987         0.987         <th< td=""><td>0.996         0.987         0.987         0.987         0.987         0.987         0.987         0.987         0.987         0.987         0.987         0.987         0.987         0.987         0.987         0.987         0.987         0.987         0.987         0.987         0.987         0.987         0.987         0.987         0.987         0.987         0.987         0.987         0.987         0.987         0.987         0.987         0.987         0.987         0.987         0.987         0.987         0.987         0.987         0.987         0.987         0.987         0.987         0.987         0.987         0.987         0.987         0.987         0.987         0.987         0.987         0.987         0.987         0.987         0.987         0.987         0.987         0.987         0.987         0.987         0.987         0.987         0.987         0.987         0.987         0.987         0.987         0.987         0.987         0.987         0.987         0.987         0.987         0.987         0.987         0.987         0.987         0.987         0.987         0.987         0.987         0.987         0.987         0.987         0.987         0.987         0.987         0.987         <td< td=""><td>0.996         0.987         0.987         0.982         0.987         0.987         0.987         0.987         0.987         0.987         0.987         0.987         0.987         0.987         0.987         0.987         0.987         0.987         0.987         0.987         0.987         0.987         0.987         0.987         0.987         0.987         0.987         0.987         0.987         0.987         0.987         0.987         0.987         0.987         0.987         0.987         0.987         0.987         0.987         0.987         0.987         0.987         0.987         0.987         0.987         0.987         0.987         0.987         0.987         0.987         0.987         0.987         0.987         0.987         0.987         0.987         0.987         0.987         0.987         0.987         0.987         0.987         0.987         0.987         0.987         0.987         0.987         0.987         0.987         0.987         0.987         0.987         0.987         0.987         0.987         0.987         0.987         0.987         0.987         0.987         0.987         0.987         0.987         0.987         0.987         0.987         0.987         0.987         <th< td=""><td>0.996 0.987 0.992 0.987 0.996 0.999 0.987 0.987 0.997 0.987 0.987 0.987 0.987 0.987 0.987 0.987 0.987 0.987 0.987 0.987 0.987 0.987 0.987 0.987 0.987 0.987 0.987 0.987 0.987 0.987 0.988 0.988 0.987 0.987 0.987 0.987 0.987 0.987 0.988 0.988 0.987 0.987 0.987 0.987 0.987 0.987 0.987 0.988 0.987 0.988 0.987 0.987 0.988 0.998 0.979 0.988 0.998 0.979 0.938 0.979 0.938 0.979 0.938 0.979 0.938 0.979 0.938 0.979 0.938 0.978 0.938 0.979 0.938 0.979 0.938 0.979 0.938 0.979 0.938 0.979 0.938 0.979 0.938 0.938 0.979 0.938 0.938 0.979 0.938 0.938 0.979 0.938 0.938 0.939 0.938 0.939 0.938 0.939 0.938 0.939 0.938 0.939 0.938 0.939 0.938 0.939 0.938 0.939 0.938 0.939 0.938 0.939 0.938 0.939 0.938 0.939 0.938 0.939 0.938 0.939 0.938 0.939 0.938 0.939 0.938 0.939 0.938 0.939 0.938 0.939 0.938 0.939 0.938 0.939</td><td>0.996         0.997         0.996         0.997         0.997         0.997         0.997         0.997         0.997         0.997         0.997         0.997         0.997         0.997         0.997         0.997         0.997         0.997         0.997         0.997         0.997         0.997         0.997         0.997         0.997         0.997         0.997         0.997         0.997         0.997         0.997         0.997         0.997         0.997         0.997         0.997         0.987         0.987         0.987         0.987         0.987         0.987         0.987         0.987         0.987         0.987         0.987         0.987         0.987         0.987         0.987         0.987         0.987         0.987         0.987         0.987         0.987         0.987         0.987         0.987         0.987         0.987         0.987         0.987         0.987         0.987         0.987         0.987         0.987         0.987         0.987         0.987         0.987         0.987         0.987         0.987         0.987         0.987         0.987         0.987         0.987         0.987         0.987         0.987         0.987         0.987         0.987         0.987         <td< td=""><td>0.995       0.987       0.982       0.981       0.996       0.996       0.996       0.996       0.996       0.996       0.996       0.996       0.996       0.996       0.996       0.996       0.996       0.996       0.996       0.996       0.996       0.996       0.996       0.996       0.996       0.996       0.996       0.996       0.996       0.996       0.996       0.996       0.996       0.996       0.997       0.987       0.987       0.987       0.987       0.987       0.987       0.987       0.987       0.987       0.987       0.987       0.987       0.987       0.987       0.987       0.987       0.987       0.987       0.987       0.987       0.987       0.987       0.987       0.987       0.987       0.987       0.987       0.987       0.987       0.987       0.987       0.987       0.987       0.987       0.987       0.987       0.987       0.987       0.987       0.987       0.987       0.987       0.987       0.987       0.987       0.987       0.987       0.987       0.987       0.987       0.987       0.987       0.987       0.987       0.987       0.987       0.987       0.987       0.987       0.987       0.987       <td< td=""><td>0.996       0.996       0.996       0.996       0.996       0.996       0.996       0.996       0.996       0.996       0.996       0.996       0.996       0.996       0.997       0.987       0.987       0.987       0.987       0.987       0.987       0.987       0.987       0.987       0.987       0.987       0.987       0.987       0.987       0.987       0.987       0.987       0.987       0.987       0.987       0.987       0.987       0.987       0.987       0.987       0.987       0.987       0.987       0.987       0.987       0.987       0.987       0.987       0.987       0.987       0.987       0.987       0.987       0.987       0.987       0.987       0.987       0.987       0.987       0.987       0.987       0.987       0.987       0.987       0.987       0.987       0.987       0.987       0.987       0.987       0.987       0.987       0.987       0.987       0.987       0.987       0.987       0.987       0.987       0.987       0.987       0.987       0.987       0.987       0.987       0.987       0.987       0.987       0.987       0.987       0.987       0.987       0.987       0.987       0.987       0.987       <td< td=""><td>0.996       0.987       0.987       0.987       0.987       0.987       0.987       0.987       0.987       0.987       0.987       0.987       0.987       0.987       0.987       0.987       0.987       0.987       0.987       0.987       0.987       0.987       0.987       0.987       0.987       0.987       0.987       0.987       0.987       0.987       0.987       0.987       0.987       0.987       0.987       0.987       0.987       0.987       0.987       0.987       0.987       0.987       0.987       0.987       0.987       0.987       0.987       0.987       0.987       0.987       0.987       0.987       0.987       0.987       0.987       0.987       0.987       0.987       0.987       0.987       0.987       0.987       0.987       0.987       0.987       0.987       0.987       0.987       0.987       0.987       0.987       0.987       0.987       0.987       0.987       0.987       0.987       0.987       0.987       0.987       0.987       0.987       0.987       0.987       0.987       0.987       0.987       0.987       0.987       0.987       0.987       0.987       0.987       0.987       0.987       0.987       <td< td=""><td>0.996 0.987 0.982 0.987 0.961 0.982 0.987 0.99 0.987 0.996 0.996 0.996 0.996 0.996 0.996 0.996 0.997 0.987 0.987 0.997 0.988 0.998 0.998 0</td><td>0.996 0.987 0.982 0.987 0.991 0.982 0.987 0.99 0.987 0.996 0.986 0.996 0.987 0.996 0.987 0.996 0.997 0.997 0.997 0.997 0.997 0.987 0.987 0</td></td<></td></td<></td></td<></td></td<></td></th<></td></td<></td></th<></td> | 0.996         0.987         0.982         0.987           0.996         0.989         0.996         0.996         0.996           0.987         0.997         0.987         0.997           0.988         0.987         0.987         0.987           0.988         0.987         0.987         0.987           0.988         0.987         0.987         0.987           0.988         0.987         0.987         0.987           0.982         0.987         0.987         0.987           0.987         0.987         0.987         0.987           0.987         0.987         0.987         0.987           0.987         0.987         0.987         0.987           0.987         0.987         0.987         0.987           0.987         0.982         0.987         0.987           0.987         0.982         0.987         0.987           0.987         0.982         0.987         0.987           0.987         0.982         0.987         0.987           0.987         0.988         0.979         0.987           0.997         0.988         0.979         0.947           0. | 0.996         0.987         0.982         0.982         0.996         0.996           0.996         0.996         0.996         0.996         0.997           0.987         0.987         0.987         0.987         0.987           0.988         0.987         0.987         0.987         0.987           0.988         0.987         0.987         0.987         0.987           0.988         0.987         0.987         0.987         0.987           0.982         0.987         0.987         0.987         0.987           0.987         0.987         0.987         0.987         0.987           0.987         0.987         0.987         0.987         0.987           0.987         0.987         0.987         0.987         0.987           0.987         0.987         0.987         0.987         0.987           0.987         0.987         0.987         0.987         0.987           0.987         0.982         0.987         0.987         0.987           0.988         0.987         0.982         0.987         0.978           0.988         0.982         0.982         0.947         0.947 | 0.996         0.987         0.987         0.987         0.981         0.982           0.996         0.996         0.996         0.999         0.987         0.987           0.987         0.987         0.987         0.987         0.987         0.987           0.988         0.987         0.987         0.987         0.987         0.987           0.988         0.987         0.987         0.987         0.987         0.987           0.988         0.987         0.987         0.987         0.987         0.987           0.988         0.987         0.987         0.987         0.987         0.987           0.987         0.987         0.987         0.987         0.987         0.987           0.987         0.987         0.987         0.987         0.987         0.987           0.987         0.987         0.987         0.987         0.987         0.987           0.987         0.982         0.987         0.987         0.987         0.987           0.987         0.982         0.987         0.987         0.987         0.987           0.987         0.982         0.987         0.987         0.987         0.987 | 0.996         0.987         0.982         0.987         0.982         0.987         0.987         0.987           0.996         0.996         0.996         0.999         0.987         0.987         0.987           0.987         0.987         0.987         0.987         0.987         0.987         0.987           0.988         0.987         0.987         0.987         0.987         0.987         0.987           0.988         0.987         0.987         0.987         0.987         0.987         0.987           0.988         0.987         0.987         0.987         0.987         0.987         0.987           0.987         0.987         0.987         0.987         0.987         0.987         0.987           0.987         0.987         0.987         0.987         0.987         0.987         0.987           0.987         0.987         0.987         0.987         0.987         0.987         0.987           0.987         0.982         0.987         0.987         0.987         0.987           0.987         0.982         0.982         0.987         0.987         0.987           0.987         0.982         0.982         < | 0.996         0.987         0.982         0.987         0.987         0.987         0.987         0.987         0.987         0.987         0.987         0.987         0.987         0.987         0.987         0.987         0.987         0.987         0.987         0.987         0.987         0.987         0.987         0.987         0.987         0.987         0.987         0.987         0.987         0.987         0.987         0.987         0.987         0.987         0.987         0.987         0.987         0.987         0.987         0.987         0.987         0.987         0.987         0.987         0.987         0.987         0.987         0.987         0.987         0.987         0.987         0.987         0.987         0.987         0.987         0.987         0.987         0.987         0.987         0.987         0.987         0.987         0.987         0.987         0.987         0.987         0.987         0.987         0.987         0.987         0.987         0.987         0.987         0.987         0.987         0.987         0.987         0.987         0.987         0.987         0.987         0.987         0.987         0.987         0.987         0.987         0.987         0.987 <th< td=""><td>0.996         0.987         0.987         0.987         0.987         0.987         0.987         0.987         0.987         0.987         0.987         0.987         0.987         0.987         0.987         0.987         0.987         0.987         0.987         0.987         0.987         0.987         0.987         0.987         0.987         0.987         0.987         0.987         0.987         0.987         0.987         0.987         0.987         0.987         0.987         0.987         0.987         0.987         0.987         0.987         0.987         0.987         0.987         0.987         0.987         0.987         0.987         0.987         0.987         0.987         0.987         0.987         0.987         0.987         0.987         0.987         0.987         0.987         0.987         0.987         0.987         0.987         0.987         0.987         0.987         0.987         0.987         0.987         0.987         0.987         0.987         0.987         0.987         0.987         0.987         0.987         0.987         0.987         0.987         0.987         0.987         0.987         0.987         0.987         0.987         0.987         0.987         0.987         <td< td=""><td>0.996         0.987         0.987         0.982         0.987         0.987         0.987         0.987         0.987         0.987         0.987         0.987         0.987         0.987         0.987         0.987         0.987         0.987         0.987         0.987         0.987         0.987         0.987         0.987         0.987         0.987         0.987         0.987         0.987         0.987         0.987         0.987         0.987         0.987         0.987         0.987         0.987         0.987         0.987         0.987         0.987         0.987         0.987         0.987         0.987         0.987         0.987         0.987         0.987         0.987         0.987         0.987         0.987         0.987         0.987         0.987         0.987         0.987         0.987         0.987         0.987         0.987         0.987         0.987         0.987         0.987         0.987         0.987         0.987         0.987         0.987         0.987         0.987         0.987         0.987         0.987         0.987         0.987         0.987         0.987         0.987         0.987         0.987         0.987         0.987         0.987         0.987         0.987         <th< td=""><td>0.996 0.987 0.992 0.987 0.996 0.999 0.987 0.987 0.997 0.987 0.987 0.987 0.987 0.987 0.987 0.987 0.987 0.987 0.987 0.987 0.987 0.987 0.987 0.987 0.987 0.987 0.987 0.987 0.987 0.987 0.988 0.988 0.987 0.987 0.987 0.987 0.987 0.987 0.988 0.988 0.987 0.987 0.987 0.987 0.987 0.987 0.987 0.988 0.987 0.988 0.987 0.987 0.988 0.998 0.979 0.988 0.998 0.979 0.938 0.979 0.938 0.979 0.938 0.979 0.938 0.979 0.938 0.979 0.938 0.978 0.938 0.979 0.938 0.979 0.938 0.979 0.938 0.979 0.938 0.979 0.938 0.979 0.938 0.938 0.979 0.938 0.938 0.979 0.938 0.938 0.979 0.938 0.938 0.939 0.938 0.939 0.938 0.939 0.938 0.939 0.938 0.939 0.938 0.939 0.938 0.939 0.938 0.939 0.938 0.939 0.938 0.939 0.938 0.939 0.938 0.939 0.938 0.939 0.938 0.939 0.938 0.939 0.938 0.939 0.938 0.939 0.938 0.939 0.938 0.939 0.938 0.939 0.938 0.939</td><td>0.996         0.997         0.996         0.997         0.997         0.997         0.997         0.997         0.997         0.997         0.997         0.997         0.997         0.997         0.997         0.997         0.997         0.997         0.997         0.997         0.997         0.997         0.997         0.997         0.997         0.997         0.997         0.997         0.997         0.997         0.997         0.997         0.997         0.997         0.997         0.997         0.987         0.987         0.987         0.987         0.987         0.987         0.987         0.987         0.987         0.987         0.987         0.987         0.987         0.987         0.987         0.987         0.987         0.987         0.987         0.987         0.987         0.987         0.987         0.987         0.987         0.987         0.987         0.987         0.987         0.987         0.987         0.987         0.987         0.987         0.987         0.987         0.987         0.987         0.987         0.987         0.987         0.987         0.987         0.987         0.987         0.987         0.987         0.987         0.987         0.987         0.987         0.987         <td< td=""><td>0.995       0.987       0.982       0.981       0.996       0.996       0.996       0.996       0.996       0.996       0.996       0.996       0.996       0.996       0.996       0.996       0.996       0.996       0.996       0.996       0.996       0.996       0.996       0.996       0.996       0.996       0.996       0.996       0.996       0.996       0.996       0.996       0.996       0.996       0.997       0.987       0.987       0.987       0.987       0.987       0.987       0.987       0.987       0.987       0.987       0.987       0.987       0.987       0.987       0.987       0.987       0.987       0.987       0.987       0.987       0.987       0.987       0.987       0.987       0.987       0.987       0.987       0.987       0.987       0.987       0.987       0.987       0.987       0.987       0.987       0.987       0.987       0.987       0.987       0.987       0.987       0.987       0.987       0.987       0.987       0.987       0.987       0.987       0.987       0.987       0.987       0.987       0.987       0.987       0.987       0.987       0.987       0.987       0.987       0.987       0.987       <td< td=""><td>0.996       0.996       0.996       0.996       0.996       0.996       0.996       0.996       0.996       0.996       0.996       0.996       0.996       0.996       0.997       0.987       0.987       0.987       0.987       0.987       0.987       0.987       0.987       0.987       0.987       0.987       0.987       0.987       0.987       0.987       0.987       0.987       0.987       0.987       0.987       0.987       0.987       0.987       0.987       0.987       0.987       0.987       0.987       0.987       0.987       0.987       0.987       0.987       0.987       0.987       0.987       0.987       0.987       0.987       0.987       0.987       0.987       0.987       0.987       0.987       0.987       0.987       0.987       0.987       0.987       0.987       0.987       0.987       0.987       0.987       0.987       0.987       0.987       0.987       0.987       0.987       0.987       0.987       0.987       0.987       0.987       0.987       0.987       0.987       0.987       0.987       0.987       0.987       0.987       0.987       0.987       0.987       0.987       0.987       0.987       0.987       <td< td=""><td>0.996       0.987       0.987       0.987       0.987       0.987       0.987       0.987       0.987       0.987       0.987       0.987       0.987       0.987       0.987       0.987       0.987       0.987       0.987       0.987       0.987       0.987       0.987       0.987       0.987       0.987       0.987       0.987       0.987       0.987       0.987       0.987       0.987       0.987       0.987       0.987       0.987       0.987       0.987       0.987       0.987       0.987       0.987       0.987       0.987       0.987       0.987       0.987       0.987       0.987       0.987       0.987       0.987       0.987       0.987       0.987       0.987       0.987       0.987       0.987       0.987       0.987       0.987       0.987       0.987       0.987       0.987       0.987       0.987       0.987       0.987       0.987       0.987       0.987       0.987       0.987       0.987       0.987       0.987       0.987       0.987       0.987       0.987       0.987       0.987       0.987       0.987       0.987       0.987       0.987       0.987       0.987       0.987       0.987       0.987       0.987       <td< td=""><td>0.996 0.987 0.982 0.987 0.961 0.982 0.987 0.99 0.987 0.996 0.996 0.996 0.996 0.996 0.996 0.996 0.997 0.987 0.987 0.997 0.988 0.998 0.998 0</td><td>0.996 0.987 0.982 0.987 0.991 0.982 0.987 0.99 0.987 0.996 0.986 0.996 0.987 0.996 0.987 0.996 0.997 0.997 0.997 0.997 0.997 0.987 0.987 0</td></td<></td></td<></td></td<></td></td<></td></th<></td></td<></td></th<> | 0.996         0.987         0.987         0.987         0.987         0.987         0.987         0.987         0.987         0.987         0.987         0.987         0.987         0.987         0.987         0.987         0.987         0.987         0.987         0.987         0.987         0.987         0.987         0.987         0.987         0.987         0.987         0.987         0.987         0.987         0.987         0.987         0.987         0.987         0.987         0.987         0.987         0.987         0.987         0.987         0.987         0.987         0.987         0.987         0.987         0.987         0.987         0.987         0.987         0.987         0.987         0.987         0.987         0.987         0.987         0.987         0.987         0.987         0.987         0.987         0.987         0.987         0.987         0.987         0.987         0.987         0.987         0.987         0.987         0.987         0.987         0.987         0.987         0.987         0.987         0.987         0.987         0.987         0.987         0.987         0.987         0.987         0.987         0.987         0.987         0.987         0.987         0.987 <td< td=""><td>0.996         0.987         0.987         0.982         0.987         0.987         0.987         0.987         0.987         0.987         0.987         0.987         0.987         0.987         0.987         0.987         0.987         0.987         0.987         0.987         0.987         0.987         0.987         0.987         0.987         0.987         0.987         0.987         0.987         0.987         0.987         0.987         0.987         0.987         0.987         0.987         0.987         0.987         0.987         0.987         0.987         0.987         0.987         0.987         0.987         0.987         0.987         0.987         0.987         0.987         0.987         0.987         0.987         0.987         0.987         0.987         0.987         0.987         0.987         0.987         0.987         0.987         0.987         0.987         0.987         0.987         0.987         0.987         0.987         0.987         0.987         0.987         0.987         0.987         0.987         0.987         0.987         0.987         0.987         0.987         0.987         0.987         0.987         0.987         0.987         0.987         0.987         0.987         <th< td=""><td>0.996 0.987 0.992 0.987 0.996 0.999 0.987 0.987 0.997 0.987 0.987 0.987 0.987 0.987 0.987 0.987 0.987 0.987 0.987 0.987 0.987 0.987 0.987 0.987 0.987 0.987 0.987 0.987 0.987 0.987 0.988 0.988 0.987 0.987 0.987 0.987 0.987 0.987 0.988 0.988 0.987 0.987 0.987 0.987 0.987 0.987 0.987 0.988 0.987 0.988 0.987 0.987 0.988 0.998 0.979 0.988 0.998 0.979 0.938 0.979 0.938 0.979 0.938 0.979 0.938 0.979 0.938 0.979 0.938 0.978 0.938 0.979 0.938 0.979 0.938 0.979 0.938 0.979 0.938 0.979 0.938 0.979 0.938 0.938 0.979 0.938 0.938 0.979 0.938 0.938 0.979 0.938 0.938 0.939 0.938 0.939 0.938 0.939 0.938 0.939 0.938 0.939 0.938 0.939 0.938 0.939 0.938 0.939 0.938 0.939 0.938 0.939 0.938 0.939 0.938 0.939 0.938 0.939 0.938 0.939 0.938 0.939 0.938 0.939 0.938 0.939 0.938 0.939 0.938 0.939 0.938 0.939 0.938 0.939</td><td>0.996         0.997         0.996         0.997         0.997         0.997         0.997         0.997         0.997         0.997         0.997         0.997         0.997         0.997         0.997         0.997         0.997         0.997         0.997         0.997         0.997         0.997         0.997         0.997         0.997         0.997         0.997         0.997         0.997         0.997         0.997         0.997         0.997         0.997         0.997         0.997         0.987         0.987         0.987         0.987         0.987         0.987         0.987         0.987         0.987         0.987         0.987         0.987         0.987         0.987         0.987         0.987         0.987         0.987         0.987         0.987         0.987         0.987         0.987         0.987         0.987         0.987         0.987         0.987         0.987         0.987         0.987         0.987         0.987         0.987         0.987         0.987         0.987         0.987         0.987         0.987         0.987         0.987         0.987         0.987         0.987         0.987         0.987         0.987         0.987         0.987         0.987         0.987         <td< td=""><td>0.995       0.987       0.982       0.981       0.996       0.996       0.996       0.996       0.996       0.996       0.996       0.996       0.996       0.996       0.996       0.996       0.996       0.996       0.996       0.996       0.996       0.996       0.996       0.996       0.996       0.996       0.996       0.996       0.996       0.996       0.996       0.996       0.996       0.996       0.997       0.987       0.987       0.987       0.987       0.987       0.987       0.987       0.987       0.987       0.987       0.987       0.987       0.987       0.987       0.987       0.987       0.987       0.987       0.987       0.987       0.987       0.987       0.987       0.987       0.987       0.987       0.987       0.987       0.987       0.987       0.987       0.987       0.987       0.987       0.987       0.987       0.987       0.987       0.987       0.987       0.987       0.987       0.987       0.987       0.987       0.987       0.987       0.987       0.987       0.987       0.987       0.987       0.987       0.987       0.987       0.987       0.987       0.987       0.987       0.987       0.987       <td< td=""><td>0.996       0.996       0.996       0.996       0.996       0.996       0.996       0.996       0.996       0.996       0.996       0.996       0.996       0.996       0.997       0.987       0.987       0.987       0.987       0.987       0.987       0.987       0.987       0.987       0.987       0.987       0.987       0.987       0.987       0.987       0.987       0.987       0.987       0.987       0.987       0.987       0.987       0.987       0.987       0.987       0.987       0.987       0.987       0.987       0.987       0.987       0.987       0.987       0.987       0.987       0.987       0.987       0.987       0.987       0.987       0.987       0.987       0.987       0.987       0.987       0.987       0.987       0.987       0.987       0.987       0.987       0.987       0.987       0.987       0.987       0.987       0.987       0.987       0.987       0.987       0.987       0.987       0.987       0.987       0.987       0.987       0.987       0.987       0.987       0.987       0.987       0.987       0.987       0.987       0.987       0.987       0.987       0.987       0.987       0.987       0.987       <td< td=""><td>0.996       0.987       0.987       0.987       0.987       0.987       0.987       0.987       0.987       0.987       0.987       0.987       0.987       0.987       0.987       0.987       0.987       0.987       0.987       0.987       0.987       0.987       0.987       0.987       0.987       0.987       0.987       0.987       0.987       0.987       0.987       0.987       0.987       0.987       0.987       0.987       0.987       0.987       0.987       0.987       0.987       0.987       0.987       0.987       0.987       0.987       0.987       0.987       0.987       0.987       0.987       0.987       0.987       0.987       0.987       0.987       0.987       0.987       0.987       0.987       0.987       0.987       0.987       0.987       0.987       0.987       0.987       0.987       0.987       0.987       0.987       0.987       0.987       0.987       0.987       0.987       0.987       0.987       0.987       0.987       0.987       0.987       0.987       0.987       0.987       0.987       0.987       0.987       0.987       0.987       0.987       0.987       0.987       0.987       0.987       0.987       <td< td=""><td>0.996 0.987 0.982 0.987 0.961 0.982 0.987 0.99 0.987 0.996 0.996 0.996 0.996 0.996 0.996 0.996 0.997 0.987 0.987 0.997 0.988 0.998 0.998 0</td><td>0.996 0.987 0.982 0.987 0.991 0.982 0.987 0.99 0.987 0.996 0.986 0.996 0.987 0.996 0.987 0.996 0.997 0.997 0.997 0.997 0.997 0.987 0.987 0</td></td<></td></td<></td></td<></td></td<></td></th<></td></td<> | 0.996         0.987         0.987         0.982         0.987         0.987         0.987         0.987         0.987         0.987         0.987         0.987         0.987         0.987         0.987         0.987         0.987         0.987         0.987         0.987         0.987         0.987         0.987         0.987         0.987         0.987         0.987         0.987         0.987         0.987         0.987         0.987         0.987         0.987         0.987         0.987         0.987         0.987         0.987         0.987         0.987         0.987         0.987         0.987         0.987         0.987         0.987         0.987         0.987         0.987         0.987         0.987         0.987         0.987         0.987         0.987         0.987         0.987         0.987         0.987         0.987         0.987         0.987         0.987         0.987         0.987         0.987         0.987         0.987         0.987         0.987         0.987         0.987         0.987         0.987         0.987         0.987         0.987         0.987         0.987         0.987         0.987         0.987         0.987         0.987         0.987         0.987         0.987 <th< td=""><td>0.996 0.987 0.992 0.987 0.996 0.999 0.987 0.987 0.997 0.987 0.987 0.987 0.987 0.987 0.987 0.987 0.987 0.987 0.987 0.987 0.987 0.987 0.987 0.987 0.987 0.987 0.987 0.987 0.987 0.987 0.988 0.988 0.987 0.987 0.987 0.987 0.987 0.987 0.988 0.988 0.987 0.987 0.987 0.987 0.987 0.987 0.987 0.988 0.987 0.988 0.987 0.987 0.988 0.998 0.979 0.988 0.998 0.979 0.938 0.979 0.938 0.979 0.938 0.979 0.938 0.979 0.938 0.979 0.938 0.978 0.938 0.979 0.938 0.979 0.938 0.979 0.938 0.979 0.938 0.979 0.938 0.979 0.938 0.938 0.979 0.938 0.938 0.979 0.938 0.938 0.979 0.938 0.938 0.939 0.938 0.939 0.938 0.939 0.938 0.939 0.938 0.939 0.938 0.939 0.938 0.939 0.938 0.939 0.938 0.939 0.938 0.939 0.938 0.939 0.938 0.939 0.938 0.939 0.938 0.939 0.938 0.939 0.938 0.939 0.938 0.939 0.938 0.939 0.938 0.939 0.938 0.939 0.938 0.939</td><td>0.996         0.997         0.996         0.997         0.997         0.997         0.997         0.997         0.997         0.997         0.997         0.997         0.997         0.997         0.997         0.997         0.997         0.997         0.997         0.997         0.997         0.997         0.997         0.997         0.997         0.997         0.997         0.997         0.997         0.997         0.997         0.997         0.997         0.997         0.997         0.997         0.987         0.987         0.987         0.987         0.987         0.987         0.987         0.987         0.987         0.987         0.987         0.987         0.987         0.987         0.987         0.987         0.987         0.987         0.987         0.987         0.987         0.987         0.987         0.987         0.987         0.987         0.987         0.987         0.987         0.987         0.987         0.987         0.987         0.987         0.987         0.987         0.987         0.987         0.987         0.987         0.987         0.987         0.987         0.987         0.987         0.987         0.987         0.987         0.987         0.987         0.987         0.987         <td< td=""><td>0.995       0.987       0.982       0.981       0.996       0.996       0.996       0.996       0.996       0.996       0.996       0.996       0.996       0.996       0.996       0.996       0.996       0.996       0.996       0.996       0.996       0.996       0.996       0.996       0.996       0.996       0.996       0.996       0.996       0.996       0.996       0.996       0.996       0.996       0.997       0.987       0.987       0.987       0.987       0.987       0.987       0.987       0.987       0.987       0.987       0.987       0.987       0.987       0.987       0.987       0.987       0.987       0.987       0.987       0.987       0.987       0.987       0.987       0.987       0.987       0.987       0.987       0.987       0.987       0.987       0.987       0.987       0.987       0.987       0.987       0.987       0.987       0.987       0.987       0.987       0.987       0.987       0.987       0.987       0.987       0.987       0.987       0.987       0.987       0.987       0.987       0.987       0.987       0.987       0.987       0.987       0.987       0.987       0.987       0.987       0.987       <td< td=""><td>0.996       0.996       0.996       0.996       0.996       0.996       0.996       0.996       0.996       0.996       0.996       0.996       0.996       0.996       0.997       0.987       0.987       0.987       0.987       0.987       0.987       0.987       0.987       0.987       0.987       0.987       0.987       0.987       0.987       0.987       0.987       0.987       0.987       0.987       0.987       0.987       0.987       0.987       0.987       0.987       0.987       0.987       0.987       0.987       0.987       0.987       0.987       0.987       0.987       0.987       0.987       0.987       0.987       0.987       0.987       0.987       0.987       0.987       0.987       0.987       0.987       0.987       0.987       0.987       0.987       0.987       0.987       0.987       0.987       0.987       0.987       0.987       0.987       0.987       0.987       0.987       0.987       0.987       0.987       0.987       0.987       0.987       0.987       0.987       0.987       0.987       0.987       0.987       0.987       0.987       0.987       0.987       0.987       0.987       0.987       0.987       <td< td=""><td>0.996       0.987       0.987       0.987       0.987       0.987       0.987       0.987       0.987       0.987       0.987       0.987       0.987       0.987       0.987       0.987       0.987       0.987       0.987       0.987       0.987       0.987       0.987       0.987       0.987       0.987       0.987       0.987       0.987       0.987       0.987       0.987       0.987       0.987       0.987       0.987       0.987       0.987       0.987       0.987       0.987       0.987       0.987       0.987       0.987       0.987       0.987       0.987       0.987       0.987       0.987       0.987       0.987       0.987       0.987       0.987       0.987       0.987       0.987       0.987       0.987       0.987       0.987       0.987       0.987       0.987       0.987       0.987       0.987       0.987       0.987       0.987       0.987       0.987       0.987       0.987       0.987       0.987       0.987       0.987       0.987       0.987       0.987       0.987       0.987       0.987       0.987       0.987       0.987       0.987       0.987       0.987       0.987       0.987       0.987       0.987       <td< td=""><td>0.996 0.987 0.982 0.987 0.961 0.982 0.987 0.99 0.987 0.996 0.996 0.996 0.996 0.996 0.996 0.996 0.997 0.987 0.987 0.997 0.988 0.998 0.998 0</td><td>0.996 0.987 0.982 0.987 0.991 0.982 0.987 0.99 0.987 0.996 0.986 0.996 0.987 0.996 0.987 0.996 0.997 0.997 0.997 0.997 0.997 0.987 0.987 0</td></td<></td></td<></td></td<></td></td<></td></th<> | 0.996 0.987 0.992 0.987 0.996 0.999 0.987 0.987 0.997 0.987 0.987 0.987 0.987 0.987 0.987 0.987 0.987 0.987 0.987 0.987 0.987 0.987 0.987 0.987 0.987 0.987 0.987 0.987 0.987 0.987 0.988 0.988 0.987 0.987 0.987 0.987 0.987 0.987 0.988 0.988 0.987 0.987 0.987 0.987 0.987 0.987 0.987 0.988 0.987 0.988 0.987 0.987 0.988 0.998 0.979 0.988 0.998 0.979 0.938 0.979 0.938 0.979 0.938 0.979 0.938 0.979 0.938 0.979 0.938 0.978 0.938 0.979 0.938 0.979 0.938 0.979 0.938 0.979 0.938 0.979 0.938 0.979 0.938 0.938 0.979 0.938 0.938 0.979 0.938 0.938 0.979 0.938 0.938 0.939 0.938 0.939 0.938 0.939 0.938 0.939 0.938 0.939 0.938 0.939 0.938 0.939 0.938 0.939 0.938 0.939 0.938 0.939 0.938 0.939 0.938 0.939 0.938 0.939 0.938 0.939 0.938 0.939 0.938 0.939 0.938 0.939 0.938 0.939 0.938 0.939 0.938 0.939 0.938 0.939 | 0.996         0.997         0.996         0.997         0.997         0.997         0.997         0.997         0.997         0.997         0.997         0.997         0.997         0.997         0.997         0.997         0.997         0.997         0.997         0.997         0.997         0.997         0.997         0.997         0.997         0.997         0.997         0.997         0.997         0.997         0.997         0.997         0.997         0.997         0.997         0.997         0.987         0.987         0.987         0.987         0.987         0.987         0.987         0.987         0.987         0.987         0.987         0.987         0.987         0.987         0.987         0.987         0.987         0.987         0.987         0.987         0.987         0.987         0.987         0.987         0.987         0.987         0.987         0.987         0.987         0.987         0.987         0.987         0.987         0.987         0.987         0.987         0.987         0.987         0.987         0.987         0.987         0.987         0.987         0.987         0.987         0.987         0.987         0.987         0.987         0.987         0.987         0.987 <td< td=""><td>0.995       0.987       0.982       0.981       0.996       0.996       0.996       0.996       0.996       0.996       0.996       0.996       0.996       0.996       0.996       0.996       0.996       0.996       0.996       0.996       0.996       0.996       0.996       0.996       0.996       0.996       0.996       0.996       0.996       0.996       0.996       0.996       0.996       0.996       0.997       0.987       0.987       0.987       0.987       0.987       0.987       0.987       0.987       0.987       0.987       0.987       0.987       0.987       0.987       0.987       0.987       0.987       0.987       0.987       0.987       0.987       0.987       0.987       0.987       0.987       0.987       0.987       0.987       0.987       0.987       0.987       0.987       0.987       0.987       0.987       0.987       0.987       0.987       0.987       0.987       0.987       0.987       0.987       0.987       0.987       0.987       0.987       0.987       0.987       0.987       0.987       0.987       0.987       0.987       0.987       0.987       0.987       0.987       0.987       0.987       0.987       <td< td=""><td>0.996       0.996       0.996       0.996       0.996       0.996       0.996       0.996       0.996       0.996       0.996       0.996       0.996       0.996       0.997       0.987       0.987       0.987       0.987       0.987       0.987       0.987       0.987       0.987       0.987       0.987       0.987       0.987       0.987       0.987       0.987       0.987       0.987       0.987       0.987       0.987       0.987       0.987       0.987       0.987       0.987       0.987       0.987       0.987       0.987       0.987       0.987       0.987       0.987       0.987       0.987       0.987       0.987       0.987       0.987       0.987       0.987       0.987       0.987       0.987       0.987       0.987       0.987       0.987       0.987       0.987       0.987       0.987       0.987       0.987       0.987       0.987       0.987       0.987       0.987       0.987       0.987       0.987       0.987       0.987       0.987       0.987       0.987       0.987       0.987       0.987       0.987       0.987       0.987       0.987       0.987       0.987       0.987       0.987       0.987       0.987       <td< td=""><td>0.996       0.987       0.987       0.987       0.987       0.987       0.987       0.987       0.987       0.987       0.987       0.987       0.987       0.987       0.987       0.987       0.987       0.987       0.987       0.987       0.987       0.987       0.987       0.987       0.987       0.987       0.987       0.987       0.987       0.987       0.987       0.987       0.987       0.987       0.987       0.987       0.987       0.987       0.987       0.987       0.987       0.987       0.987       0.987       0.987       0.987       0.987       0.987       0.987       0.987       0.987       0.987       0.987       0.987       0.987       0.987       0.987       0.987       0.987       0.987       0.987       0.987       0.987       0.987       0.987       0.987       0.987       0.987       0.987       0.987       0.987       0.987       0.987       0.987       0.987       0.987       0.987       0.987       0.987       0.987       0.987       0.987       0.987       0.987       0.987       0.987       0.987       0.987       0.987       0.987       0.987       0.987       0.987       0.987       0.987       0.987       <td< td=""><td>0.996 0.987 0.982 0.987 0.961 0.982 0.987 0.99 0.987 0.996 0.996 0.996 0.996 0.996 0.996 0.996 0.997 0.987 0.987 0.997 0.988 0.998 0.998 0</td><td>0.996 0.987 0.982 0.987 0.991 0.982 0.987 0.99 0.987 0.996 0.986 0.996 0.987 0.996 0.987 0.996 0.997 0.997 0.997 0.997 0.997 0.987 0.987 0</td></td<></td></td<></td></td<></td></td<> | 0.995       0.987       0.982       0.981       0.996       0.996       0.996       0.996       0.996       0.996       0.996       0.996       0.996       0.996       0.996       0.996       0.996       0.996       0.996       0.996       0.996       0.996       0.996       0.996       0.996       0.996       0.996       0.996       0.996       0.996       0.996       0.996       0.996       0.996       0.997       0.987       0.987       0.987       0.987       0.987       0.987       0.987       0.987       0.987       0.987       0.987       0.987       0.987       0.987       0.987       0.987       0.987       0.987       0.987       0.987       0.987       0.987       0.987       0.987       0.987       0.987       0.987       0.987       0.987       0.987       0.987       0.987       0.987       0.987       0.987       0.987       0.987       0.987       0.987       0.987       0.987       0.987       0.987       0.987       0.987       0.987       0.987       0.987       0.987       0.987       0.987       0.987       0.987       0.987       0.987       0.987       0.987       0.987       0.987       0.987       0.987 <td< td=""><td>0.996       0.996       0.996       0.996       0.996       0.996       0.996       0.996       0.996       0.996       0.996       0.996       0.996       0.996       0.997       0.987       0.987       0.987       0.987       0.987       0.987       0.987       0.987       0.987       0.987       0.987       0.987       0.987       0.987       0.987       0.987       0.987       0.987       0.987       0.987       0.987       0.987       0.987       0.987       0.987       0.987       0.987       0.987       0.987       0.987       0.987       0.987       0.987       0.987       0.987       0.987       0.987       0.987       0.987       0.987       0.987       0.987       0.987       0.987       0.987       0.987       0.987       0.987       0.987       0.987       0.987       0.987       0.987       0.987       0.987       0.987       0.987       0.987       0.987       0.987       0.987       0.987       0.987       0.987       0.987       0.987       0.987       0.987       0.987       0.987       0.987       0.987       0.987       0.987       0.987       0.987       0.987       0.987       0.987       0.987       0.987       <td< td=""><td>0.996       0.987       0.987       0.987       0.987       0.987       0.987       0.987       0.987       0.987       0.987       0.987       0.987       0.987       0.987       0.987       0.987       0.987       0.987       0.987       0.987       0.987       0.987       0.987       0.987       0.987       0.987       0.987       0.987       0.987       0.987       0.987       0.987       0.987       0.987       0.987       0.987       0.987       0.987       0.987       0.987       0.987       0.987       0.987       0.987       0.987       0.987       0.987       0.987       0.987       0.987       0.987       0.987       0.987       0.987       0.987       0.987       0.987       0.987       0.987       0.987       0.987       0.987       0.987       0.987       0.987       0.987       0.987       0.987       0.987       0.987       0.987       0.987       0.987       0.987       0.987       0.987       0.987       0.987       0.987       0.987       0.987       0.987       0.987       0.987       0.987       0.987       0.987       0.987       0.987       0.987       0.987       0.987       0.987       0.987       0.987       <td< td=""><td>0.996 0.987 0.982 0.987 0.961 0.982 0.987 0.99 0.987 0.996 0.996 0.996 0.996 0.996 0.996 0.996 0.997 0.987 0.987 0.997 0.988 0.998 0.998 0</td><td>0.996 0.987 0.982 0.987 0.991 0.982 0.987 0.99 0.987 0.996 0.986 0.996 0.987 0.996 0.987 0.996 0.997 0.997 0.997 0.997 0.997 0.987 0.987 0</td></td<></td></td<></td></td<> | 0.996       0.996       0.996       0.996       0.996       0.996       0.996       0.996       0.996       0.996       0.996       0.996       0.996       0.996       0.997       0.987       0.987       0.987       0.987       0.987       0.987       0.987       0.987       0.987       0.987       0.987       0.987       0.987       0.987       0.987       0.987       0.987       0.987       0.987       0.987       0.987       0.987       0.987       0.987       0.987       0.987       0.987       0.987       0.987       0.987       0.987       0.987       0.987       0.987       0.987       0.987       0.987       0.987       0.987       0.987       0.987       0.987       0.987       0.987       0.987       0.987       0.987       0.987       0.987       0.987       0.987       0.987       0.987       0.987       0.987       0.987       0.987       0.987       0.987       0.987       0.987       0.987       0.987       0.987       0.987       0.987       0.987       0.987       0.987       0.987       0.987       0.987       0.987       0.987       0.987       0.987       0.987       0.987       0.987       0.987       0.987 <td< td=""><td>0.996       0.987       0.987       0.987       0.987       0.987       0.987       0.987       0.987       0.987       0.987       0.987       0.987       0.987       0.987       0.987       0.987       0.987       0.987       0.987       0.987       0.987       0.987       0.987       0.987       0.987       0.987       0.987       0.987       0.987       0.987       0.987       0.987       0.987       0.987       0.987       0.987       0.987       0.987       0.987       0.987       0.987       0.987       0.987       0.987       0.987       0.987       0.987       0.987       0.987       0.987       0.987       0.987       0.987       0.987       0.987       0.987       0.987       0.987       0.987       0.987       0.987       0.987       0.987       0.987       0.987       0.987       0.987       0.987       0.987       0.987       0.987       0.987       0.987       0.987       0.987       0.987       0.987       0.987       0.987       0.987       0.987       0.987       0.987       0.987       0.987       0.987       0.987       0.987       0.987       0.987       0.987       0.987       0.987       0.987       0.987       <td< td=""><td>0.996 0.987 0.982 0.987 0.961 0.982 0.987 0.99 0.987 0.996 0.996 0.996 0.996 0.996 0.996 0.996 0.997 0.987 0.987 0.997 0.988 0.998 0.998 0</td><td>0.996 0.987 0.982 0.987 0.991 0.982 0.987 0.99 0.987 0.996 0.986 0.996 0.987 0.996 0.987 0.996 0.997 0.997 0.997 0.997 0.997 0.987 0.987 0</td></td<></td></td<> | 0.996       0.987       0.987       0.987       0.987       0.987       0.987       0.987       0.987       0.987       0.987       0.987       0.987       0.987       0.987       0.987       0.987       0.987       0.987       0.987       0.987       0.987       0.987       0.987       0.987       0.987       0.987       0.987       0.987       0.987       0.987       0.987       0.987       0.987       0.987       0.987       0.987       0.987       0.987       0.987       0.987       0.987       0.987       0.987       0.987       0.987       0.987       0.987       0.987       0.987       0.987       0.987       0.987       0.987       0.987       0.987       0.987       0.987       0.987       0.987       0.987       0.987       0.987       0.987       0.987       0.987       0.987       0.987       0.987       0.987       0.987       0.987       0.987       0.987       0.987       0.987       0.987       0.987       0.987       0.987       0.987       0.987       0.987       0.987       0.987       0.987       0.987       0.987       0.987       0.987       0.987       0.987       0.987       0.987       0.987       0.987 <td< td=""><td>0.996 0.987 0.982 0.987 0.961 0.982 0.987 0.99 0.987 0.996 0.996 0.996 0.996 0.996 0.996 0.996 0.997 0.987 0.987 0.997 0.988 0.998 0.998 0</td><td>0.996 0.987 0.982 0.987 0.991 0.982 0.987 0.99 0.987 0.996 0.986 0.996 0.987 0.996 0.987 0.996 0.997 0.997 0.997 0.997 0.997 0.987 0.987 0</td></td<> | 0.996 0.987 0.982 0.987 0.961 0.982 0.987 0.99 0.987 0.996 0.996 0.996 0.996 0.996 0.996 0.996 0.997 0.987 0.987 0.997 0.988 0.998 0.998 0 | 0.996 0.987 0.982 0.987 0.991 0.982 0.987 0.99 0.987 0.996 0.986 0.996 0.987 0.996 0.987 0.996 0.997 0.997 0.997 0.997 0.997 0.987 0.987 0 |

# **4 OPERATION**

Use the following steps to get started with the LoadSlammer<sup>™</sup>:

- 1. Make sure system is powered off
- Install LoadSlammer<sup>™</sup> unit onto DUT (Device Under Test)
   Note: Make sure you observe proper polarity. The case has polarity marked with + and GND
- 3. Connect USB cable from LoadSlammer<sup>™</sup> to PC
- 4. Attach current output of LoadSlammer<sup>™</sup> to an oscilloscope channel set to 1MΩ input impedance (optional)
- 5. Adjust the current output to rest at 0 V
- 6. Connect to LoadSlammer<sup>™</sup> though the GUI
- 7. Turn on DUT and verify voltage read from GUI is correct
- 8. Adjust GUI parameters to desired values
- 9. Hit the "Slam!" button to start slamming
- 10. Use appropriate conversion ratio on current monitor output (see table).

## 4.1 TEST EQUIPMENT SETUP

#### 4.1.1 Oscilloscope

The current output has an offset of a few mV, so it should be zeroed out before taking measurements. Also make sure the input impedance is set to  $1M\Omega$ .

#### 4.1.2 External DC Load

An external DC load unit can be connected to the DUT to keep the VR from entering power saving modes. A DC load may also simulate a more real-world scenario. Load stepping from 20A – 70A will show how the converter responds with a light load already applied.

# **5** CHANGE HISTORY

| Revision Number | Date              | Reason for change                                                                   |  |  |  |
|-----------------|-------------------|-------------------------------------------------------------------------------------|--|--|--|
| 1.0             | December, 2018    | Initial Release                                                                     |  |  |  |
| 1.1             |                   | Not used                                                                            |  |  |  |
| 1.2             | February 15, 2019 | General update of text,<br>pictures and explanations<br>applicable to all sections. |  |  |  |

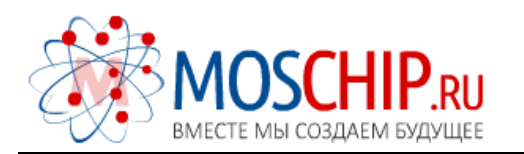

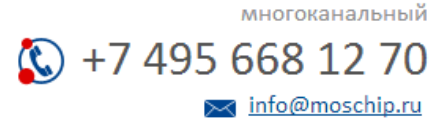

Общество с ограниченной ответственностью «МосЧип» ИНН 7719860671 / КПП 771901001 Адрес: 105318, г.Москва, ул.Щербаковская д.З, офис 1107

#### Данный компонент на территории Российской Федерации

Вы можете приобрести в компании MosChip.

Для оперативного оформления запроса Вам необходимо перейти по данной ссылке:

#### http://moschip.ru/get-element

Вы можете разместить у нас заказ для любого Вашего проекта, будь то серийное производство или разработка единичного прибора.

В нашем ассортименте представлены ведущие мировые производители активных и пассивных электронных компонентов.

Нашей специализацией является поставка электронной компонентной базы двойного назначения, продукции таких производителей как XILINX, Intel (ex.ALTERA), Vicor, Microchip, Texas Instruments, Analog Devices, Mini-Circuits, Amphenol, Glenair.

Сотрудничество с глобальными дистрибьюторами электронных компонентов, предоставляет возможность заказывать и получать с международных складов практически любой перечень компонентов в оптимальные для Вас сроки.

На всех этапах разработки и производства наши партнеры могут получить квалифицированную поддержку опытных инженеров.

Система менеджмента качества компании отвечает требованиям в соответствии с ГОСТ Р ИСО 9001, ГОСТ РВ 0015-002 и ЭС РД 009

#### Офис по работе с юридическими лицами:

105318, г.Москва, ул.Щербаковская д.3, офис 1107, 1118, ДЦ «Щербаковский»

Телефон: +7 495 668-12-70 (многоканальный)

Факс: +7 495 668-12-70 (доб.304)

E-mail: info@moschip.ru

Skype отдела продаж: moschip.ru moschip.ru\_4

moschip.ru\_6 moschip.ru\_9